# 第十一章 Java+MySQL 專題:

# 銀行儲蓄存款系統

目前資料庫取得容易,甚至 MySQL 可免費使用,因此,幾乎不會有人將資料寫入檔案(如 第六章介紹),除非序列的控制程式。目前大多將資料直接儲存於資料庫內,不僅可以存放資 料還可查詢操作,非常方便。本書就以 Windows 系統下的 AppServ 套件,來連結 MySQL 資 料庫,並且用一個簡單『Bank db』資料庫為範例,製作一套『銀行儲蓄存款系統』專題研討。

請先將此環境建立起來。本書附有:AppServ 套件、bank db.sql 等兩只軟體,以下分別 說明之。

## 11-1 AppServ 套件安裝

AppServ 套件是很容易取得的免費軟體,安裝後包含下列套件:

- (a) Apache 網頁伺服器(Apache Web Server):存放使用者所開發的 HTML 文件,可供 網路使用者透過瀏覽器,閱讀文件內容。
- (b) PHP 編譯器:負責編譯網頁文件的 PHP 程式片段。亦是,負責將 PHP 所編寫的 程式轉換成 HTML 文件。
- (c) MySQL 資料庫伺服器(Database Server):提供開啟與管理使用者所建立的資料庫。 在一個 MvSOL 上可允許建立多個資料庫。

安裝步驟如下:

(1) 步驟1:

利用 Google 搜尋 AppServ 官方網站(http://www.appservnetwork.com)。

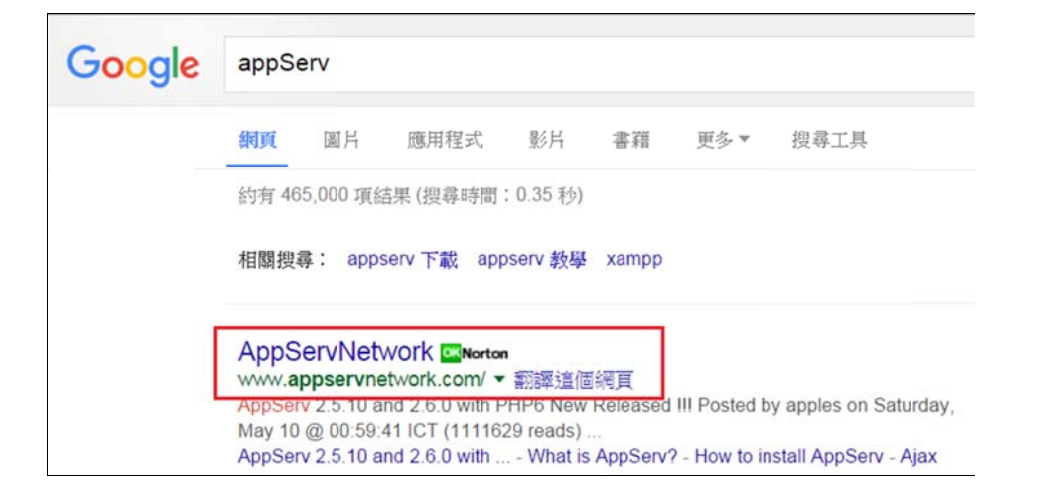

(2) 步驟 2: 下載最新版本。(目前所看到最新版是 AppServ 2.5.10)

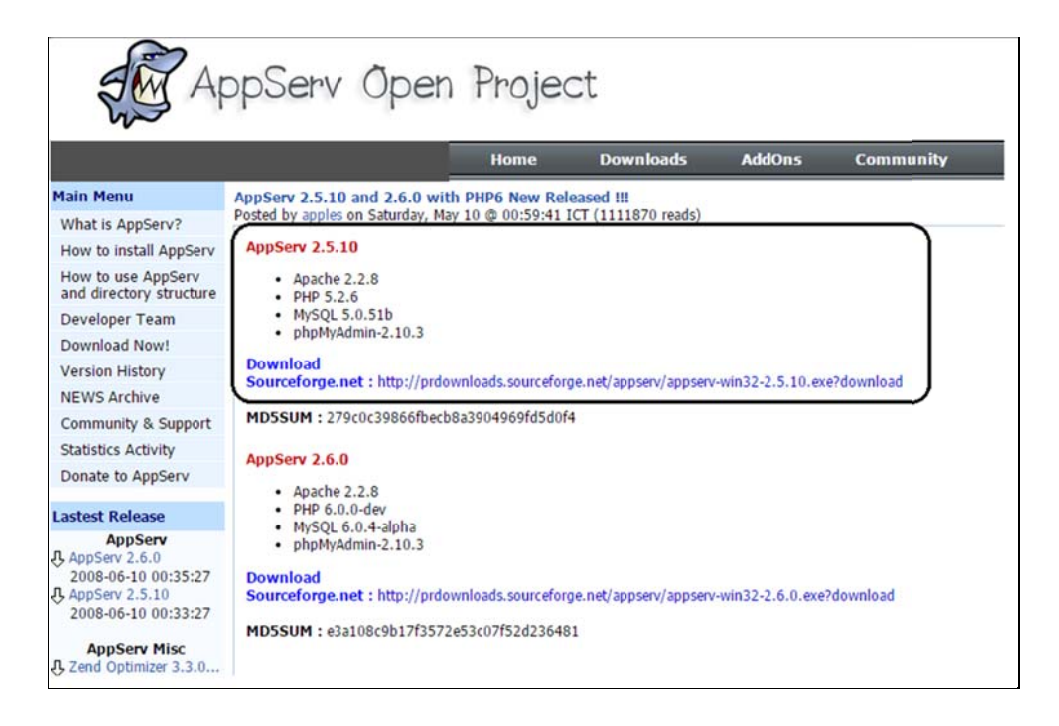

則出現下載頁面:

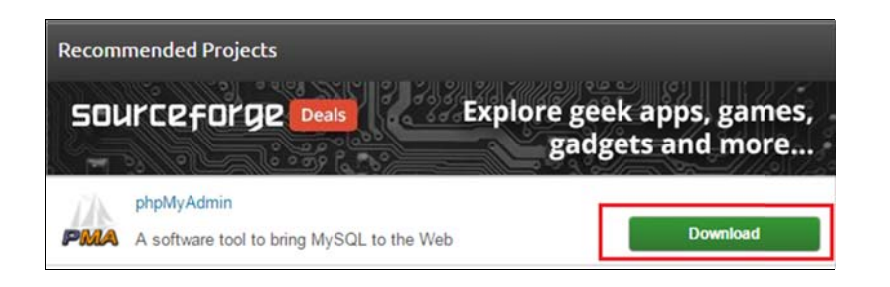

(3) 步驟 3: 下載後, 點選下載檔案安裝:

| appserv-win32-2.5.10 | 2015/11/25 上午 應用 | 程式 16,800 KB |
|----------------------|------------------|--------------|
|                      |                  |              |

則出現 appServ 安裝頁面:

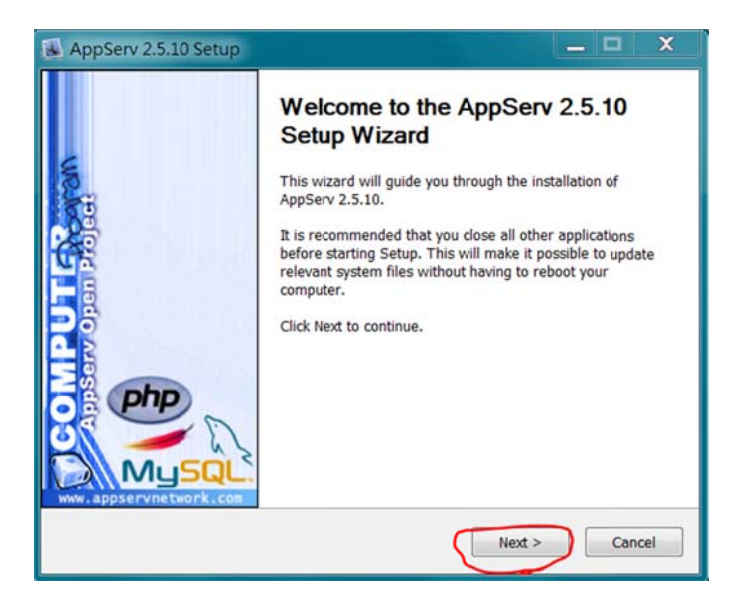

(4) 步驟 4:版權宣告,按『Iagree』鍵,接下來幾個步驟,只要按『next』即可。

| AppServ 2.5.10                                                                                                    | Setup                                                                                                    |                               |
|----------------------------------------------------------------------------------------------------|----------------------------------------------------------------------------------------------------|-------------------------------|
|                                                                                                    | License Agreement                                                                                                    |                               |
|                                                                                                    | Please review the license terms 2.5.10.                                                                                                    | before installing AppServ     |
| Press Page Down                                                                                                    | to see the rest of the agreement.                                                                                                    |                               |
| GNU                                                                                                    | LESSER GENERAL PUBLIC LICENSE                                                                                                    | *                             |
| v                                                                                                    | ersion 2.1, February 1999                                                                                                    | E                             |
| 59 Temple Pla<br>Everyone is perm<br>of this license do<br>[This is the first n<br>as the successor<br>the version numb | (a) 139 Free Storage Foundation, Inc.<br>(c), Suite 330, Boston, MA 02111-1307 U:<br>litted to copy and distribute verbatim copie<br>cument, but changing it is not allowed.<br>eleased version of the Lesser GPL. It also<br>of the GNU Library Public License, version<br>er 2.1.] | SA<br>s<br>counts<br>2, hence |
| If you accept the t<br>agreement to insta                                                                               | erms of the agreement, click I Agree to co<br>III AppServ 2.5.10.                                                                                                    | ntinue. You must accept the   |
|                                                                                                    | < Back                                                                                                    | I Agree Cancel                |

(5) 步驟 5: 設定 Apache 伺服器 DNS 名稱,與管理者的 E-Mail(僅能夠單機使用

(localhost),無法外界連線,可隨便輸入。

| AppServ 2.5.10 Set          | up                                                                        | _     |      | x   |
|-----------------------------|---------------------------------------------------------------------------|-------|------|-----|
| ×                           | Apache HTTP Server Information<br>Please enter your server's information. |       |      |     |
| Server Name (e.g. v         | www.appservnetwork.com)                                                   |       |      | 1   |
| www.tsnien.idv              |                                                                           |       |      |     |
| Administrator's Ema         | il Address (e.g. webmaster@gmail.com)                                     |       |      |     |
| tsnien@csu.edu.tw           |                                                                           |       |      |     |
| Apache HTTP Port (<br>80    | Default : 80)                                                             |       |      |     |
| Nullsoft Install System v2. | 18                                                                        | ext > | Cane | cel |

- (6) 步驟 6:設定密碼·為了安全起見(怕忘記)·我們都設定『123456』·字型編碼要選
  - 定『UTF-8 Unicode』中文才會顯示正常。

| 👪 AppServ 2.5.10 Setup                                                                                                    | _ 🗆 X      |
|----------------------------------------------------------------------------------------------------|------------|
| MySQL Server Configuration<br>Configure the MySQL Server instance.                                                                                                    |            |
| Please enter Root password for MySQL Server.<br>Enter root password<br>••••••<br>Re-enter root password<br>••••••<br>MySQL Server Setting<br>Character Sets and Collations<br>UTF-8 Unicode                                                                                                    |            |
| Cld Password Support (PHP MySQL API function.) Enable InnoDB Nullsoft Install System v2.18 Keeping Stack Keeping Stack Keeping | all Cancel |

(7) 步驟 7: 安裝完成:

翻轉電子書系列: Java 程式設計(二)(含物件導向) 第十一章 Java+MySQL 專題:銀行儲蓄存款系統

| AppServ 2.5.10 Setup | _ <b>D</b> X                                                                                                    |
|----------------------|----------------------------------------------------------------------------------------------------|
|                      | Completing the AppServ 2.5.10<br>Setup Wizard<br>AppServ 2.5.10 has been installed on your computer.<br>Click Finish to close this wizard.<br>It Start Apache<br>It Start MySQL<br>Absolution Security Start MySQL |

(8) 步驟 8: 檢視管理工具

由系統開始 -> 所有程式,就可以觀察到安裝完成的 AppServ 應用程式。這裡是管理工 具, 並非執行程式。

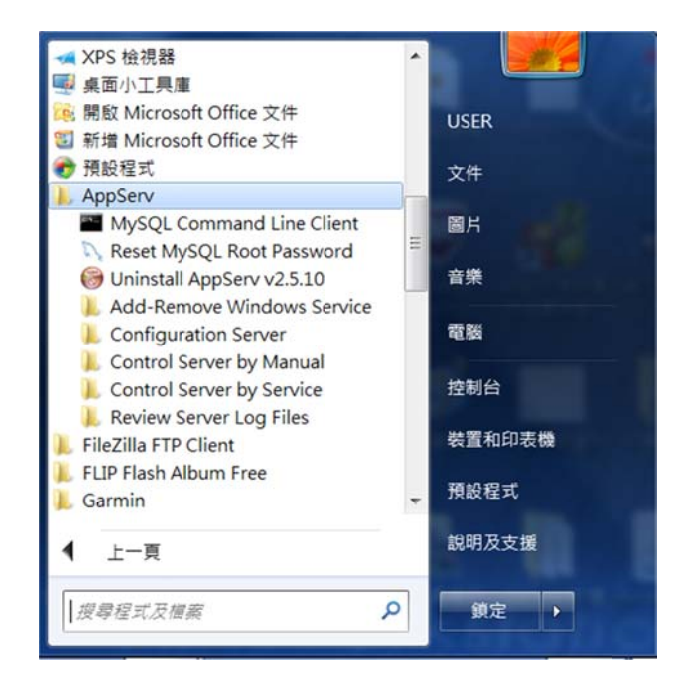

# 11-2 AppServ 套件管理

### <u>11-2-1 Apache 與 MySQL 設定檔</u>

許多情況下,必須編輯 Apache、PHP 與 MySQL 設定檔,來規劃伺服器的工作環境, 編輯路徑如下圖所示,說明如下:

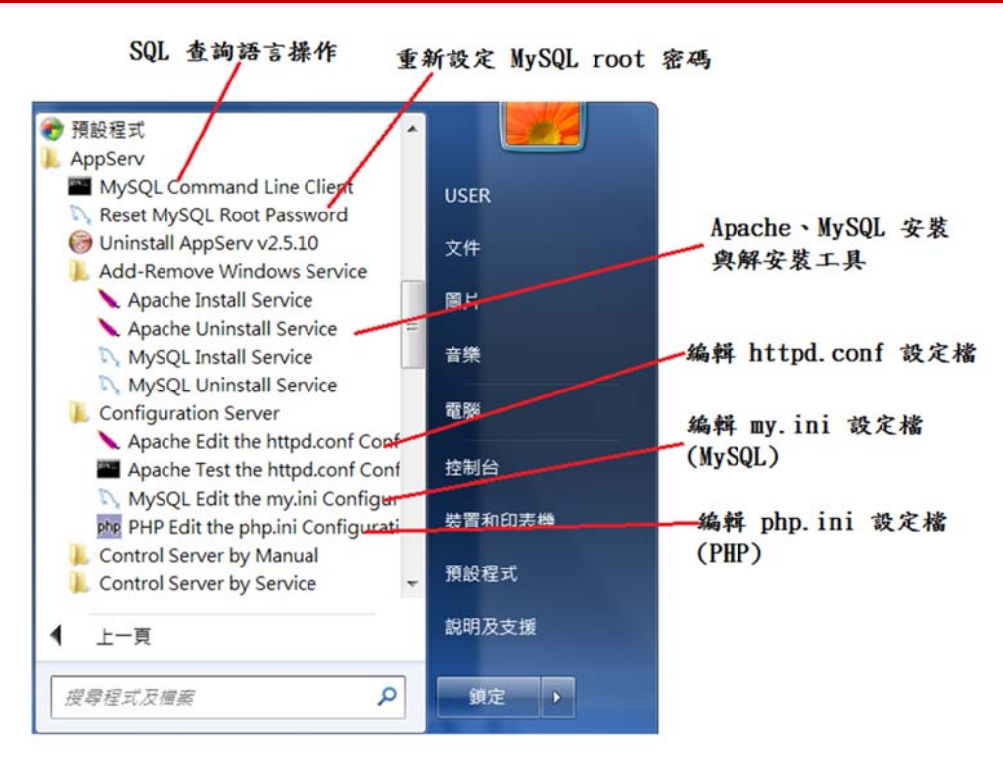

- (a) MySQL Command Line Client:進入 MySQL 得客戶端,並可利用 SQL 命令操作 資料庫。
- (b) Add-Remove Windows Server:解除或安裝(重新安裝) Apache 或 MySQL。
- (c) Apache Edit the httpd.conf: 可編輯 httd.conf 系統規劃檔,修改後 Apache 須重新啟動。
- (d) MySQL Edit my.ini: 可編輯 my.ini 系統規劃檔,修改後 MySQL 須重新啟動。
- (e) PHP Edit the php.ini: 可編輯 php.ini 規劃檔,修改後 Apache 須重新啟動。

# 11-2-2 管理伺服器運作

透過下列選單可以啟動、停止、重新啟動 Apache 或 MySQL。

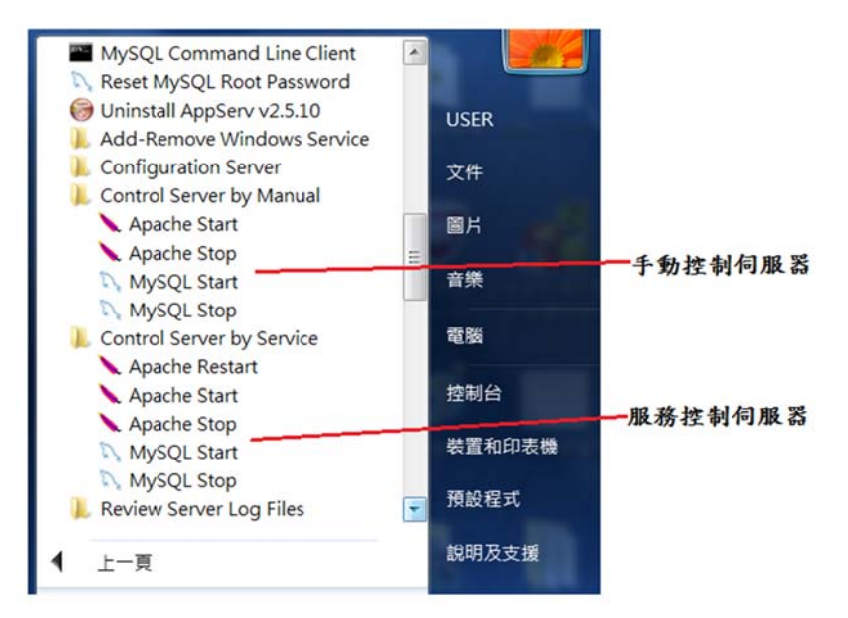

# 11-3 MySQL 伺服器管理

# <u>11-3-1 連結 AppServ</u>

開啟瀏覽器(IE 或 chrome)後,在 URL 位置輸入: http://localhost,則出現下圖畫面。

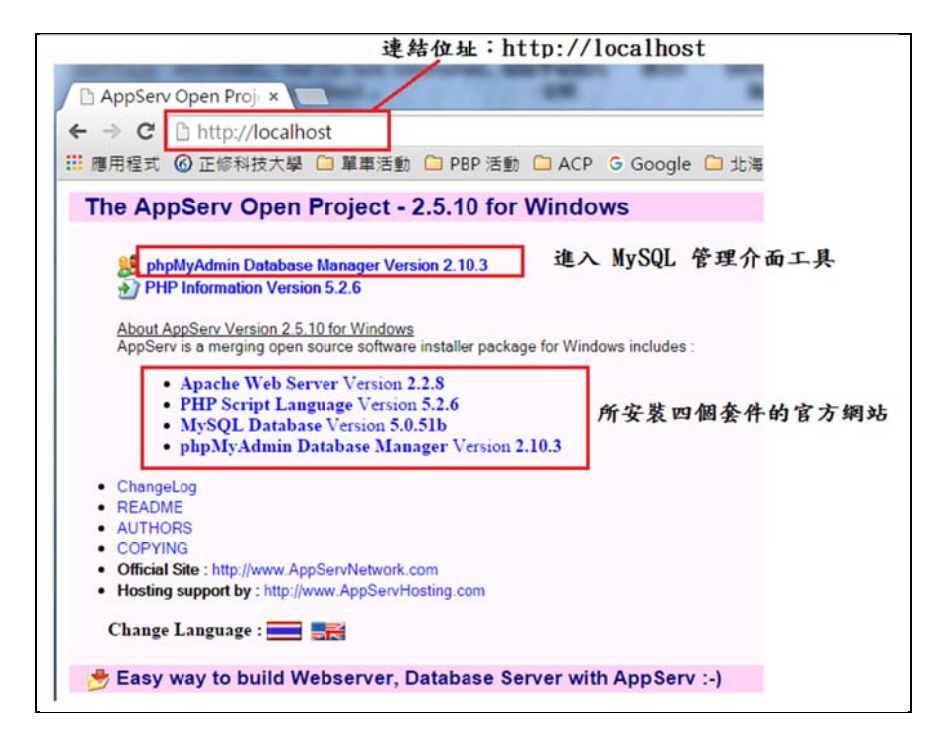

輸入使用者名稱(root) 與密碼(12345678), 再按登入即可。

| 需要驗證                                             |                          |                      | ×  |
|--------------------------------------------------|--------------------------|----------------------|----|
| http://localhost:8<br>和密碼,伺服器訊<br>localhost 執è;Œ | 0 伺服器要求<br>息:phpMyA<br>, | 提供使用者:<br>\dmin åœ'' | 名稱 |
| 使用者名稱:                                           | root                     |                      |    |
| 密碼:                                              | *****                    |                      |    |
|                                                  | 登)                       | <b>\</b> 取           | 肖  |

# <u>11-3-2 建立資料庫 – Bank\_db</u>

#### (A) 進入 phpMyAdmin 首頁

登入 phpMyAdmin 套件後,出現其首頁,如下:(選擇欲操作的資料庫)

| ohoMuAdmin    | ← 司伺服器: localhost                    |
|---------------|--------------------------------------|
| 2 4 0 0 A C   | ③ 資料庫 □ SQL 通 狀態 ■ 使用者帳號 ➡ 匯出 ➡      |
| 最近使用 我的最愛     |                                      |
|               | 一般設定                                 |
| ⑥新增 ^         | A. 修动亦理                              |
| e_ bank_db    | A ISTAN                              |
| 新增            | ■ 伺服器連線編碼與排序 🕢: utf8mb4_unicode_ci 🔹 |
| Imaccount     |                                      |
| + Internation |                                      |
| 🛨 🕡 books_db  | 外觀設定                                 |
| € coursetest  |                                      |
| €_ course_db  |                                      |
| 🛨 间 csumis    |                                      |
| 🕂 🗿 englearn  | 🧠 主題: pmahomme ▼                     |

(B) 建立資料庫 - Bank\_db

| 全球 建立新 資料庫 😡 |                 | $\frown$ |   |
|--------------|-----------------|----------|---|
| Bank_db      | utf8_unicode_ci | •        | 建 |

(C) 匯入資料庫 - Bank\_db.sql

請到教學網站下載 bank\_db.sql 檔案。

| ← 〔1〕伺服            | 꾦: localhost | » 🗊 資料庫:   | bank_db |            |            |      |  |
|--------------------|--------------|------------|---------|------------|------------|------|--|
| 1 结構               | SQL          | 🔍 搜尋       | 💿 査詢    | ➡ 匯出       | 🔜 匯入       | 🥜 操作 |  |
|                    |              |            |         |            |            |      |  |
| 下在 え ろ             | 和容約          | 庙 "ha      | nk dh   | 11         |            |      |  |
| 進八1                | 刘貝州          | 庠 Va       | IK_up   |            |            |      |  |
|                    |              |            |         |            |            |      |  |
| 要匯入的構              | 當案:          |            |         |            |            |      |  |
| 可使用已壓              | 缩 (gzip, zip | )或未壓缩的     | 檔案。     |            |            |      |  |
| 壓縮檔案名              | 稱必須以         | 各式]-[壓缩方   | 式結尾・如   | : .sql.zip |            |      |  |
| 由電腦上傳              | に 選擇檔:       | 案 bank_db. | sql     | (上四        | 艮: 200 MB) |      |  |
| 您也可以在              | 任何一個頁        | 面上拖曳檔案     |         |            |            |      |  |
| 檔案編碼:              | utf-8        |            |         |            |            |      |  |
| 100 Yor olde way a |              |            |         |            |            |      |  |

#### (D) 瀏覽 Bank\_db 資料庫內容

包含 account 與 transaction 兩資料表。

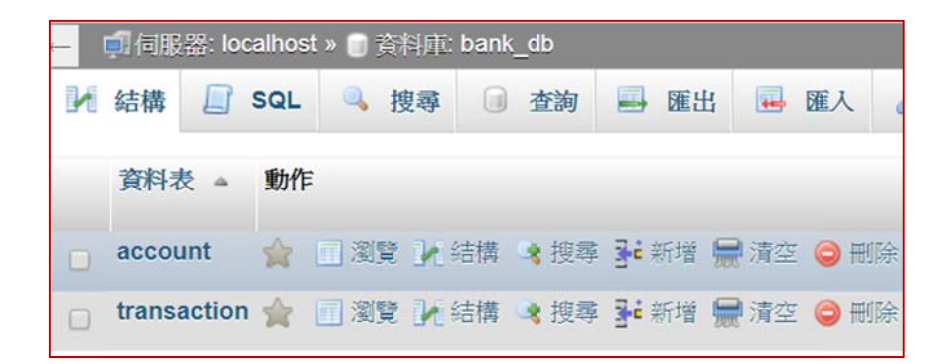

# 11-4 Java + MySQL 連結

# 11-4-1 Java 連接 MySQL 設定

接著必須設定 JDBC(Java Database Connection), Java 程式才能連結到 MySQL, 有下 面幾個步驟:

#### (A) 下載 MySQL Connector/J

到 MySQL 網頁上下載(<u>https://dev.mysql.com/downloads/connector/j/</u>) ,如下:

| Generally Available (GA) Releases    | Development Re | eases     |                       |                      |
|--------------------------------------|----------------|-----------|-----------------------|----------------------|
| Connector/J 5.1.45                   |                |           |                       |                      |
| Select Operating System:             |                |           |                       |                      |
| Platform Independent                 |                | •         |                       |                      |
|                                      |                |           | C                     |                      |
| Platform Independent (Architecture I | ndependent),   | 5.1.45    | 3.3M                  | Download             |
| Compressed TAR Archive               | 100            |           | C C                   |                      |
| (mysql-connector-java-5.1.45.tar.gz) |                | MD5: ab9a | c454a959859a297b53bdb | of156f3c   Signature |
| Platform Independent (Architecture I | ndependent),   | 5.1.45    | 3.6M                  | Download             |
| ZIP Archive                          |                |           |                       |                      |
| (mysql-connector-java-5.1.45.zip)    |                | MD5: 2e3a | 933f8f7642345d5f34bf4 | 13374f8e   Signature |

下載之後,將其解壓縮,接下來。

### (B) 複製 Connect Jar 檔案

將 mysql-connector-java-5.1.45-bin.jar 複製下來,如下:

| 名稱              | ~                                                                    | 修改日期                                   | 類型                  | 大小     |
|-----------------|----------------------------------------------------------------------|----------------------------------------|---------------------|--------|
| 👢 src           |                                                                      | 2017/12/6 上午 1                         | 檔案資料夾               |        |
| 🗎 build         |                                                                      | 2017/11/22 下午                          | XML 檔案              | 90 KB  |
| CHANGES         |                                                                      | 2017/11/22 下午                          | 檔案                  | 241 KB |
| COPVING         |                                                                      | 2017/11/22 下午                          | 檔室                  | 18 KB  |
| mysql-connector | -java-51/15-bin<br>開啟(O)                                             | 2017/11/22 下午                          | Executable Lar File | 977 KB |
| README          | 7-Zip<br>Edit with Not<br>・<br>「OCUTE FTPi<br>開飯檔案(H)<br>以 Sophos Ar | tepad++<br>й¤J<br>nti-Virus 掃描邂擇的項目 (S | ) •                 | 63 KB  |
|                 | 共用對象(H)<br>聲 解壓縮檔案(A<br>聲 解壓縮至此(X<br>聲 解壓縮到 mys<br>還原舊版(V)           | )<br>)<br>sql-connector-java-5.1.45-l  | ,<br>bin\(E)        |        |
|                 | 傳送到(N)                                                               |                                        | •                   |        |
|                 | 前下(7)                                                                |                                        |                     |        |
|                 | 複製(C)                                                                |                                        |                     |        |
|                 | 建立捷徑(S)                                                              |                                        | 4                   |        |

# (C) 張貼上 Connect Jar 檔案

接著,將此檔案複製到個人方法庫的目錄下,譬如,選定於 C:\JAR 目錄下,複製到該 目錄下,如下:

翻轉電子書系列: Java 程式設計(二)(含物件導向) 第十一章 Java+MySQL 專題:銀行儲蓄存款系統

| 1. • 電腦 • | 本機磁碟 | ŧ (C:) ▶ JAR   |                     |               |                     |
|-----------|------|----------------|---------------------|---------------|---------------------|
| • 加入至     | 保體櫃▼ | 共用對象 ▼ 燒錄      | 新增資料夾               |               |                     |
| 愛         |      | 名稱             | A                   | 修改日期          | 類型                  |
|           |      | 📓 mysql-connec | tor-java-5.1.45-bin | 2017/11/22 下午 | Executable Jar File |

#### (C) 設定 CLASSPATH 環境變數

接著,必須告訴 Java 方法庫在哪裡。由『桌面』=>『電腦』按又鍵 =>『內容』=>『進 階系統設定』=>『環境變數』=>『新增』,則『變數名稱』輸入 CLASSPATH,『變數值』輸 入『.**;**C:\JAR\ mysql-connector-java-5.1.45-bin.jar**;**%CLASSPATH%』,如下:

| 編輯使用者變數  | X                                           |
|----------|---------------------------------------------|
| 變數名稱(N): | CLASSPATH                                   |
| 變數值(V):  | l-connector-java-5.1.45-bin.jar;%CLASSPATH% |
|          | 確定取消                                        |

### <u>11-4-2 開發 JDBC 連結 MySQL 步驟</u>

- 以 Java 連結 MySQL 程式設計,由下列幾個步驟完成:
- (a) 載入 JDBC 驅動程式:利用 Class.forName("com.mysql.jdbc.Driver")。
- (b) 開啟連線: Connection conn = DriverManager.getConnection("URL/資料庫", "帳號", "密碼")。URL 如: "jdbc:mysql://localhost:3306/bank\_db"。
- (c) 產生 SQL 執行物件: Statement st = conn.createstatement()。
- (d) 資料表更新命令:st.excuteUpdate(SQL 命令),如傳回 1 表執行成功;傳回 0 表執 行失敗。如:st.excuteUpdate("insert into account value("345678912", "張友德",
   "2000")。
- (e) 查詢命令:ResultSet rs = st.excuteQuery(SQL 命令)。
- (f) 取得資料表訊息: ResultSetMetaData rsmeta = rs.getMetaData(); 取得資料表訊息,如下:

1. 欄位數量: int cols = rsmeta.getColumnCount();

2. 欄位名稱:String col\_name = rsmeta.getColumnLable(i);

3. 欄位資料型態: String col\_type = rsmeta.getColumnType(i);

- (g) 游標移動: rs.next(),為 0 表示結束,1 表示到下一筆。
- (i) 關閉資料庫連線: conn.close();。

### 11-4-3 連結 MySQL 程式範例

#### (A) 程式功能: Ex11\_1.java

請先在 Windows 7 系統上安裝 AppServ 套件,並匯入 Bank\_db 資料庫(下一節說明)。 此程式連結到本機 localhost 上的 MySQL 伺服器內的 Bank\_db 資料庫

(jdbc:mysql://localhost:3306/bank\_db), 並查詢 Account 資料表內容, 再印出。

| 01 | //Ex11_1.java                                             |
|----|-----------------------------------------------------------|
| 02 | import java.sql.*;                                        |
| 03 | public class Ex11_1 {                                     |
| 04 | <pre>public static void main(String[] args) {</pre>       |
| 05 | String driver = "com.mysql.jdbc.Driver"; // 連結 MySQL 驅動程式 |
| 06 | Connection conn = null:                                   |
| 07 | Statement $st = null;$                                    |
| 08 | ResultSet $rs = null;$                                    |
| 09 | ResultSetMetaData rsmeta = null;                          |
| 10 | String url = "jdbc:mysql://localhost:3306/bank_db";       |
| 11 | // 連結主機 localhost:3306 伺服器内 Bank db 資料庫                   |
| 12 |                                                           |
| 13 | String user = "root"; // 帳戶 root                          |
| 14 | String password = "12345678"; // root 密碼                  |
| 16 | try J                                                     |
| 17 | Class for Name(driver):                                   |
| 18 | conn - DriverManager getConnection(url_user_password):    |
| 19 |                                                           |
| 1) | // 建結到土機 MySQL 內 Bank_db 資料庫                              |

| 20 | System.out.println("成功連結 Bank_db 資料庫");                       |
|----|---------------------------------------------------------------|
| 21 |                                                               |
| 22 | st = conn.createStatement(); // 產生 SQL 叙述物件                   |
| 23 | rs = st.executeQuery("select * from account");// 下達 SQL 命令    |
| 24 |                                                               |
| 25 | while (rs.next()) {    //                                     |
| 26 | System.out.printf("%s\t", rs.getString("ID")); // ID 欄位內容     |
| 27 |                                                               |
| 28 | System.out.printf("%s\t", rs.getString("name")); // name 欄位內容 |
| 29 | System.out.printf("%s\t", rs.getInt("balance"));// balance 內容 |
| 30 | Strategy out grintf("\a_"\)                                   |
| 31 | System.out.printi( \n );                                      |
| 32 | }                                                             |
| 33 | conn.close(); // 關閉資料庫連線                                      |
| 34 | }                                                             |
| 35 | catch (ClassNotFoundException e) {                            |
| 36 | e.printStackTrace();                                          |
| 37 | }                                                             |
| 38 | catch (SQLException e) {                                      |
| 39 | e.printStackTrace();                                          |
| 40 | }                                                             |
| 41 | }                                                             |
| 42 | }                                                             |
| 43 |                                                               |
| 15 |                                                               |

#### 執行結果:

| D:\Java2_book\chap11>javac -encoding utf-8 Ex11_1.java |           |                                               |  |  |  |  |
|--------------------------------------------------------|-----------|-----------------------------------------------|--|--|--|--|
| D:\Java2_book\chap11>java Ex11_1                       |           |                                               |  |  |  |  |
| Thu Dec 07 15:26:                                      | 37 CST 20 | 017 WARN: Establishing SSL connection without |  |  |  |  |
| S                                                      |           |                                               |  |  |  |  |
| •••••                                                  |           |                                               |  |  |  |  |
| 成功連結 Bank_d                                            | lb 資料庫    |                                               |  |  |  |  |
| 1234512345783                                          | 林郁評       | 220000                                        |  |  |  |  |
| 1234567891232                                          | 郭大豪       | 150000                                        |  |  |  |  |
| 2134567812343                                          | 林惠容       | 2300000                                       |  |  |  |  |
| 3412345671238                                          | 劉姵君       | 1100000                                       |  |  |  |  |
| 4512341231235                                          | 林秀氣       | 3021000                                       |  |  |  |  |
| 9872345123902                                          | 陳立人       | 4301234                                       |  |  |  |  |

# <u>11-4-4 SQL 命令匯集</u>

| 命令          | 格式                                                                                                | 命令         | 格式                                  |
|-------------|---------------------------------------------------------------------------------------------------|------------|-------------------------------------|
| Select      | Select "欄位" From "表格名";                                                                           | Distinct   | Select Distinct "欄位"                |
| Select "欄位" |                                                                                                   | Distilict  | From "表格名";                         |
| Where       | From "表格名"                                                                                        |            | Select "欄位"                         |
|             | Where "condition";                                                                                | A 1/OD     | From "表格名"                          |
|             | SELECT "欄位"                                                                                       | And/OR     | Where "簡單條件"                        |
| In          | FROM "表格名"                                                                                        |            | {[And Or] "簡單條件"}+;                 |
|             | WHERE "欄位" IN ('值 1', '值 2',);                                                                    |            | SELECT "欄位"                         |
|             | SELECT "欄位"                                                                                       | Between    | FROM "表格名"                          |
| Like        | FROM "表格名"                                                                                        |            | WHERE "欄位" BETWEEN '值 1' AND '值 2'; |
|             | WHERE "欄位" LIKE {模式};                                                                             |            | SELECT "欄位"                         |
|             | SELECT COUNT("欄位")                                                                                |            | FROM "表格名"                          |
| Count       | FROM "表格名";                                                                                       | Order By   | [WHERE "條件"]                        |
|             | SELECT "欄位 1", SUM("欄位 2")                                                                        |            | ORDER BY "欄位" [ASC, DESC];          |
| Group by    | FROM "表格名"                                                                                        |            | SELECT "欄位 1", SUM("欄位 2")          |
|             | GROUP BY "欄位 1"                                                                                   |            | FROM "表格名"                          |
|             | CREATE TABLE "表格名"                                                                                | Having     | GROUP BY "欄位 1"                     |
|             | ("欄位 1" "欄位 1 資料種類",                                                                              |            | HAVING (函數條件);                      |
| Create      | "欄位 2" "欄位 2 資料種類"",                                                                              | _          | INSERT INTO "表格名" ("欄位1", "欄位2",)   |
|             | );                                                                                                | Insert     | VALUES ("值 1", "值 2",);             |
| Drop        | DROP TABLE "表格名";                                                                                 | D.L.       | DELETE FROM "表格名"                   |
| Truncate    | TRUNCATE TABLE "表格名";                                                                             | Delete     | WHERE "條件";                         |
|             | UPDATE "表格名"                                                                                      | (Not) Like | *、_(底線)、%、[ABC]、Pattern             |
| Update      | SET "欄位 1" = [新值]                                                                                 | 運算         | + ` - ` * ` / ` %                   |
|             | WHERE "條件";                                                                                       |            |                                     |
| 比較          | $= \cdot \langle \rangle \cdot \langle \rangle \rangle \rangle > \cdot \rangle > = \cdot$ between |            |                                     |
| 聚合          | Count(欄位)、Ave、Sum、Max、Min                                                                         |            |                                     |

#### Bank db 資料庫介紹 11-4

### 11-4-1 系統功能

『藝術銀行』期望製作一套『活期儲蓄存款系統』<sup>,</sup> 期望包含有下列功能:

- (1) 顯示帳戶:顯示系統每一帳戶的姓名、帳號與餘額。
- (2) 存款:客戶提款功能,選擇後會要求輸入客戶帳號,再要求輸入存款金額,執行後 會顯示目前餘額。
- (3) 提款:選擇後會要求輸入客戶帳號,再要求輸入提款金額,執行後會顯示目前餘額。
- (4) 查詢餘額:選擇後會要求輸入客戶帳號,再顯示餘額。
- (5) 杳詢交易額:可供杳詢某一帳戶存款/領款的交易過程。

#### 11-4-1 資料庫 E-R 圖

吾人將此資料庫定名為 Bank\_db, 其 E-R 關係圖如下所示, 其中包含兩個資料表。

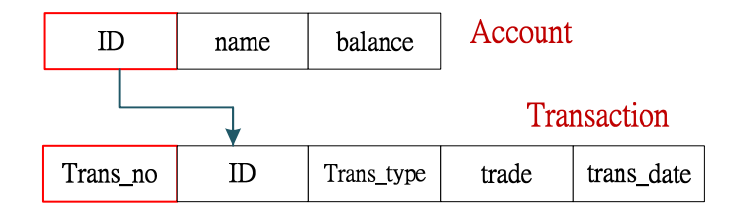

#### (A) 帳戶資料表 - Account

Account 資料表包含三個欄位(如 7-5-1 節 Account.class 類別):

1. ID:帳戶編碼(主鍵)、CHAR(20)格式

- 2. Name: 帳戶姓名、CHAR(20) 格式
- **3.** Balance: 帳戶餘額、int 格式

#### (B) 交易資料表 - Transaction

Transaction 資料表有四個欄位(請自行設計 transaction.class 類別):

1. Trans ID: 交易編碼(主鍵)、int 格式。

2. ID: 帳戶編碼(**外來鍵**)、CHAR(20) 格式

**3.** trans\_type:1: 表存款、0: 表提款、int 格式

4. trade: 交易額、int 格式

5. trans\_date: 交易日期/時間。datetime 格式

#### 11-5-3 匯入 Bank\_db 資料庫

#### (A) 建立 Bank\_db 資料庫

由 <u>http://localhost</u> 進入 Mysql 之後,選擇『資料庫』並建立 Bank\_db 資料庫,如下:

| 資料庫                                    | SQL | 🖫 狀態 | ■ 使用者帳號    | ➡ 匯出 | ▼ 更多 |
|----------------------------------------|-----|------|------------|------|------|
|                                        |     |      | - Continue |      | ~~~  |
| 影彩庫                                    |     |      |            |      |      |
| 11/1/1/1/1/1/1/1/1/1/1/1/1/1/1/1/1/1/1 |     |      |            |      |      |

#### (B) 匯入 Bank\_db 資料庫

請在教學網站上下載 Bank\_db.sql, 再將它匯入 Bank\_db 資料庫內。如下:

| ← 〔〕伺服                                           | 器: localhost                                                                               | » 🗋 資料庫:                                                                | bank_db             |                         |            | -    |
|--------------------------------------------------|--------------------------------------------------------------------------------------------|-------------------------------------------------------------------------|---------------------|-------------------------|------------|------|
| 1 結構                                             | SQL                                                                                        | 🔍 搜尋                                                                    | 1 查詢                | ➡ 匯出                    | 🔜 匯入       | 🎤 操作 |
|                                                  |                                                                                            |                                                                         |                     |                         | $ \frown $ |      |
| 匯入3                                              | 到資料                                                                                        | 重 "bar                                                                  | nk db               | "                       |            |      |
|                                                  |                                                                                            |                                                                         | _                   |                         |            |      |
| 要匯入的                                             | 檔案:                                                                                        |                                                                         |                     |                         |            |      |
| 可使用已圖                                            | 悉縮 (gzip, zip)                                                                             | 或未壓縮的                                                                   | 當案。                 |                         |            |      |
| 壓縮檔案名                                            | 品稱必須以 【格                                                                                   | 各式].[壓缩方]                                                               | 式」結尾・如              | .sql.zip                |            |      |
| 由電腦上位                                            | 專: 選擇檔?                                                                                    | 案 bank_db.                                                              | sql                 | (上                      | 限: 200 MB) |      |
| 您也可以在                                            | E任何一個頁面                                                                                    | 面上拖曳檔案                                                                  |                     |                         |            |      |
| 檔案編碼:                                            | utf-8                                                                                      | ٣                                                                       |                     |                         |            |      |
| レビス:<br>要匯入的:<br>可使用巨壓<br>電腦上に<br>恋也可以存<br>檔案編碼: | <b>七リ 貝 小牛)</b><br><b>檔案:</b><br>基緒 (gzip, zip)<br>A稱必須以 【格<br>專: 選擇檔理<br>E任何一個頁面<br>utf-8 | 中 Dal<br>或未壓縮的<br><b>3式.[壓縮方</b> :<br><b>素</b> bank_db.:<br>面上拖曳檔案<br>▼ | ik_UD<br>ia案<br>sql | : <b>.sql.zip</b><br>(上 | 限: 200 MB) |      |

#### (C) 瀏覽資料庫內容

| - | 🗊 伺服器: loc  | ilhost » 🗊 資料庫: bank_db                      |   |
|---|-------------|----------------------------------------------|---|
| M | 結構 📘        | QL 🥄 搜尋 🗊 查詢 🔜 匯出 🔜 匯入 🥜 操作 💻                | 1 |
| C | 資料表 🔺       | 動作 資料列數 ④                                    |   |
|   | account     | 🚖 🗐 瀏覽 🛃 結構 👒 搜尋 ¥ 新增 🚍 清空 😂 删除              | 6 |
|   | transaction | 2 國際 144 · · · · · · · · · · · · · · · · · · | 1 |
|   | 2 張資料表      | 總計 2                                         | 7 |

#### (D) 瀏覽 account 資料表內容

| ID            | name | balance |
|---------------|------|---------|
| 1234512345783 | 林郁評  | 220000  |
| 1234567891232 | 郭大豪  | 150000  |
| 2134567812343 | 林惠容  | 2300000 |
| 3412345671238 | 劉姵君  | 1100000 |
| 4512341231235 | 林秀氣  | 3021000 |
| 9872345123902 | 陳立人  | 4301234 |

#### (D) 瀏覽 transaction 資料表內容

| trans_no | ID            | trans_type | trade | trans_date          |
|----------|---------------|------------|-------|---------------------|
| 1        | 1234567891232 | 1          | 2000  | 2017-11-14 00:00:00 |
| 2        | 1234512345783 | 1          | 12000 | 2017-11-15 00:00:00 |
| 3        | 3412345671238 | 0          | 20000 | 2017-10-20 00:00:00 |
| 4        | 1234567891232 | 0          | 10200 | 2017-10-21 00:00:00 |
| 5        | 1234512345783 | 1          | 2000  | 2017-10-22 00:00:00 |
| 6        | 1234567891232 | 1          | 2000  | 2017-10-23 00:00:00 |

# 11-6 專題製作 - 儲蓄存款系統

『藝術銀行』期望製作一套『活期儲蓄存款系統』・程式設計師很難了解系統需求・因此 依照可能狀態分段製作,每一階段完成並得到上級同意後,再往下一階段實現,吾人將各步 驟分批實施如下。

### 11-6-1 範例研討:步驟(1)建立存款帳戶規格

#### (A) 系統功能: Ex11\_2.java、account.java

系統需要建立客戶帳戶。每一存款帳戶包含:姓名(String name)、帳戶(String No)與 存款餘額(int balance),各項資料限制如下:

- (1) 帳戶:由 12 個數字與 1 個檢查碼所構成(合計 13 碼)·檢查碼計算方式是利用一個加權系列: 121212...等 交替變換,帳號第一個數字乘以 1、第二位乘以 3、第三位乘以 1...等依此類推,再將所乘的結果相加(=total)·再取 10 的餘數(value=total% 10)·檢查碼即是 10 減該餘數(=10-value)°
- (2) 存款餘額:如果取款後,餘額會少於 0,則會拒絕提款。

請製作一個帳戶類別 (Account.class) 是其具有上述功能,再至作主程式引用該類別,驗 證是否正常。當建立帳戶時,只要輸入 12 個帳號,系統自動產生檢查碼;處理帳戶而輸入 帳號,系統也會檢查檢查碼是否正確。期望驗證帳戶類別功能的結果如下:

| D:\Java2_book\chap11>java Ex11_2 |
|----------------------------------|
| ***建立新帳戶***                      |
| 請輸入姓名=>粘添壽                       |
| 請輸入帳號(12 位數字)=>456789130123      |
| ****建立完成****                     |
| 完整的新帳戶(13碼)為=>45678913012310     |
| 請輸入存款金額 =>50000                  |
| 餘額 = 50000                       |
| 列印帳戶資料                           |
| 帳戶姓名: 粘添壽                        |
| 帳戶號碼(13 碼):45678913012310        |
| 餘額= 50000                        |

#### (B) 帳戶類別(Account.class):

首先必須建立帳戶類別,但它必須與 Bank\_db 資料庫內 Account 資料表相配合, Account 表格的結構如下圖:

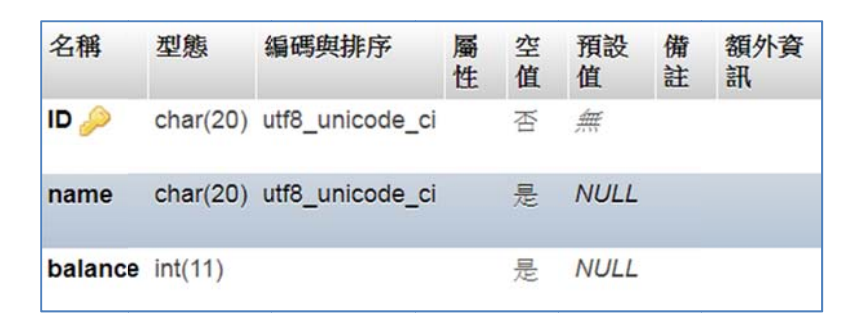

各欄位功能如下:

- (1) 欄位 ID: 帳號,資料型態是 CHAR(20),但程式內必須經過運算, Java 程式採用 int[13] 格式。
- (2) 欄位 name: 帳戶姓名,資料型態是 CHAR(20), Java 程式採用 String 格式。
- (3) 欄位 balance: 餘額, 資料型態是 int, Java 程式採用 int 格式。

另外 ID 是 12 個整數再加入 1 個檢查碼, 皆必須符合檢查碼計算方法。 餘額 balance 不 可以小於 0, 否則拒絕存取, 因此須將 ID 與 balance 設定為私有變數, 必須透過物件方法 存取。Account 類別結構如下圖所示。

| Account.java       |
|--------------------|
| Account.class      |
| name ID[] balance  |
| setID saveM checkM |
| getSID recM        |
|                    |

#### 圖 11-2 Account.java 程式架構

Account 程式範例如下:

| 01 | //Account.java                                 |  |  |  |  |
|----|------------------------------------------------|--|--|--|--|
| 02 | /* 設定客戶姓名、帳號(ID) 與存款餘額 */                      |  |  |  |  |
| 03 | import ious is *:                              |  |  |  |  |
| 04 | Import Java.io. · ,                            |  |  |  |  |
| 05 | import java.util.Scanner;                      |  |  |  |  |
| 05 |                                                |  |  |  |  |
| 06 | class Account                                  |  |  |  |  |
| 07 |                                                |  |  |  |  |
| 08 | String name;<br>private int[]ID = new int[13]; |  |  |  |  |
| 00 |                                                |  |  |  |  |
| 09 | private int balance:                           |  |  |  |  |
|    | private int bulance,                           |  |  |  |  |

| 10       | // 設定帳號                                                                  |  |  |  |  |
|----------|--------------------------------------------------------------------------|--|--|--|--|
| 11       | int setID(String ID_Str) {                                               |  |  |  |  |
| 12       | if (ID_Str length() $!=12$ ){                                            |  |  |  |  |
| 13       | Sustan out mintfill 專 12 佃户元 注于实验入UNUN                                   |  |  |  |  |
| 14       | System.out.printf("器 12 個字元,請重新輸入!!\n");                                 |  |  |  |  |
| 15       | return 0;                                                                |  |  |  |  |
| 16       | }                                                                        |  |  |  |  |
| 17       | else{                                                                    |  |  |  |  |
| 18       | Scanner s = new Scanner(ID_Str).useDelimiter("");                        |  |  |  |  |
| 19       | int total = 0;                                                           |  |  |  |  |
| 20       | for(1nt 1=0;1<12;1++)                                                    |  |  |  |  |
| 21       | ID[1]=s.nextInt();                                                       |  |  |  |  |
| 22       | 1f((1+1)% 2==0)                                                          |  |  |  |  |
| 23       | total+=ID[i];                                                            |  |  |  |  |
| 24       | else                                                                     |  |  |  |  |
| 25       | total+=ID[i]*2;                                                          |  |  |  |  |
| 26       | }                                                                        |  |  |  |  |
| 27       | ID[12] = (10-(total% 10));                                               |  |  |  |  |
| 28       | System.out.print("****建立完成****\n 完整的新帳戶(13 碼)為=>");                      |  |  |  |  |
| 29<br>20 | for(int i=0;i<13;i++)                                                    |  |  |  |  |
| 30       | System.out.print(ID[i]);                                                 |  |  |  |  |
| 31       | System.out.println();                                                    |  |  |  |  |
| 32       | return 1;                                                                |  |  |  |  |
| 34       | }                                                                        |  |  |  |  |
| 35       | }                                                                        |  |  |  |  |
| 36       |                                                                          |  |  |  |  |
| 37       | // 取得帳號                                                                  |  |  |  |  |
| 38       | int[] getID(){                                                           |  |  |  |  |
| 39       | return ID;                                                               |  |  |  |  |
| 40       | }                                                                        |  |  |  |  |
| 41       | // 寫入帳號                                                                  |  |  |  |  |
| 42       | int write ID (String ID STR1) (                                          |  |  |  |  |
| 43       | int writeID(String ID_STR1) {<br>:f(ID_STR1 length() $\downarrow 12$ ) ( |  |  |  |  |
| 44       |                                                                          |  |  |  |  |
| 45       | System.out.printf("長度个到\n");                                             |  |  |  |  |
| 46       | return 0;                                                                |  |  |  |  |
| 47       | }                                                                        |  |  |  |  |
| 48       | else{                                                                    |  |  |  |  |
| 49       | Scanner s = new Scanner(ID_STR1).useDelimiter("");                       |  |  |  |  |
| 50       | int total = 0, check, check_R;                                           |  |  |  |  |
| 51       | for(int i=0;i<12;i++){                                                   |  |  |  |  |
| 52       | ID[i]=s.nextInt();                                                       |  |  |  |  |
| 53       | if((i+1)%2==0)                                                           |  |  |  |  |
| 54       | total+=ID[i];                                                            |  |  |  |  |
| 55       | else                                                                     |  |  |  |  |
|          | total + = ID[i] * 2;                                                     |  |  |  |  |

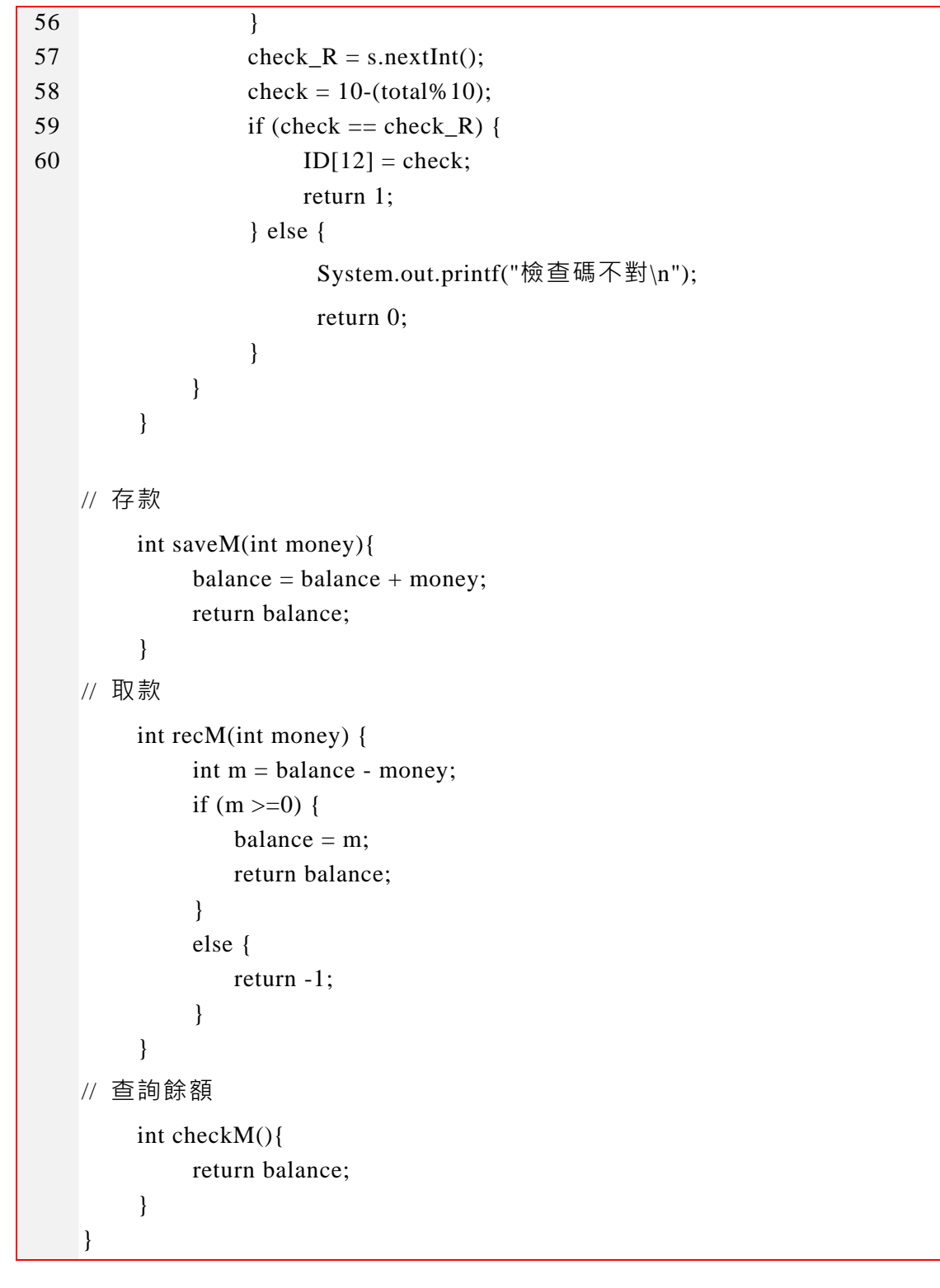

經編譯後,產生一只 Account.class,如下:

D:\Java2\_book\chap11>javac -encoding utf-8 Account.java D:\Java2\_book\chap11>dir/b Acc\* Account.class Account.java

(C) 主類別(Ex11\_2.class):

我們寫一個簡單程式來驗證 Account 類別是否能滿足所需,程式範例如下:

| 01       | //Ex11_2.java                                                                                                    |  |  |  |
|----------|----------------------------------------------------------------------------------------------------|--|--|--|
| 02       | import java.util.*;                                                                                                    |  |  |  |
| 03       | public class Ex11_2{                                                                                                    |  |  |  |
| 04       | <pre>public static void main(String[] args) {</pre>                                                                                                    |  |  |  |
| 05       | Scanner keyin = new Scanner(System.in);                                                                                                    |  |  |  |
| 06       | String ID_Str;                                                                                                    |  |  |  |
| 07       | Account customer = new Account();                                                                                                    |  |  |  |
| 08       | System.out.printf("***建立新帳戶***\n 請輸入姓名=>");                                                                                                    |  |  |  |
| 09<br>10 | customer.name = keyin.nextLine();                                                                                                    |  |  |  |
| 10       | System.out.printf("請輸入帳號(12 位數字) =>");                                                                                                    |  |  |  |
| 12       | ID_Str = keyin.nextLine();                                                                                                    |  |  |  |
| 13       | int flag = customer.setID(ID_Str);                                                                                                    |  |  |  |
| 14       | if $(flag == 0)$                                                                                                    |  |  |  |
| 15       | return;                                                                                                    |  |  |  |
| 16       | System.out.printf("請輸入存款金額 =>");                                                                                                    |  |  |  |
| 17       | int money = kevin.nextInt():                                                                                                    |  |  |  |
| 18       | int balance = customer.saveM(money):                                                                                                    |  |  |  |
| 19<br>20 | System.out.printf("餘額 = %d\n", balance);                                                                                                    |  |  |  |
| 20       |                                                                                                    |  |  |  |
| 21       | /* 列印帳戶清単 */                                                                                                    |  |  |  |
| 23       | System.out.printf("\n 列印帳戶資料\n");                                                                                                    |  |  |  |
| 24       | System.out.printf("帳戶姓名: %s \n", customer.name);                                                                                                    |  |  |  |
| 25       | int[] ID = customer getID():                                                                                                    |  |  |  |
| 26       | String ID $S = "":$                                                                                                    |  |  |  |
| 27       | for (int i=0; i<13; i++)                                                                                                    |  |  |  |
| 28       | $ID_S = ID_S + ID[i];$                                                                                                    |  |  |  |
| 29<br>20 | System.out.printf("帳戶號碼(13 碼): %s", ID S):                                                                                                    |  |  |  |
| 30<br>31 | System out printf("\n"):                                                                                                    |  |  |  |
|          | System out printf(" $\hat{f}$ $\hat{f}$ $$ |  |  |  |
|          | System.out.print( $\beta \pi \beta R = 70$ u/m, customer.encekivi()),                                                                                                    |  |  |  |
|          | }                                                                                                    |  |  |  |
|          | J                                                                                                    |  |  |  |

# 11-6-2 範例研討:步驟(2) 建立帳戶與異動管理

#### (A) 系統功能: Ex11\_3.java、Transaction.java

無論建立新帳戶、帳戶存款或帳戶提款,都有可能變更到帳戶內的餘額(balance),除了需

登錄於帳戶資料表內(Account),也必須將交易過程登錄於交易檔(transaction)內,因此,在 Bank\_db 資料庫內有 Account 與 transaction 兩資料表,前者已介紹過,接下來介紹 transaction,其結構如下圖:

| # | 名稱         | 型態       | 編碼與排序           | 屬性 | 空值 | 預設<br>值     | 備註 | 額外資訊           |
|---|------------|----------|-----------------|----|----|-------------|----|----------------|
| 1 | trans_no 🔑 | int(11)  |                 |    | 否  | ##          |    | AUTO_INCREMENT |
| 2 | ID         | char(20) | utf8_unicode_ci |    | 否  | <u>////</u> |    |                |
| 3 | trans_type | int(11)  |                 |    | 是  | NULL        |    |                |
| 4 | trade      | int(11)  |                 |    | 是  | NULL        |    |                |
| 5 | trans_date | datetime |                 |    | 是  | NULL        |    |                |

銀行內所有帳戶的交易狀況皆登錄於此資料表內,每一筆紀錄說明每一帳戶的交易過程,個 欄位說明如下:

(a) trans\_no: 交易編碼,每一筆交易都有一個唯一識別值,是此表格的主鍵。

(b) ID: 帳戶編碼, 此交易資料的帳戶。

(c) trans\_type: 交易型態, 1 表存款; 0 表提款。

(d) trade: 交易金額。

(e) trans\_date: 交易時間日期。

依照上述規格, 吾人將 transaction 類別宣告如下: (Transaction.java)

01 //Transaction.java 02 /\* 設定交易檔規格: trans\_no, ID, trans\_type, trade 與 date\*/ 03 04 class Transcation{ 05 int trans\_NO; 06 String ID; 07 int trans\_type; 08 int trade; 09 String trans\_date; 10 }

經編譯後,產生一只 Transaction.class,如下:

D:\Java2\_book\chap11>javac -encoding utf-8 Transaction.java

D:\Java2\_book\chap11>dir/b Tr\* Transaction.class Transaction.java

#### (B) 主類別(Ex11\_3.class):

我們編寫一只程式可以建立一個新帳戶,並存入開戶金額,接著,再由 Account 表格 內讀出該帳戶資料,並由 Transaction 表內讀取該帳戶的異動資料。其中將資料插入資料表 語法如下:

Insert Into account Value("ID", "name", balance); Insert Into transaction Value("trans\_ID", "ID", "trans\_type", "trade", "trans\_date");

查詢資料表語法如下:

Select \* From account Where ID = "帳戶編碼"; Select \* From transaction Where ID = "帳戶編碼";

期望操作結果如下:

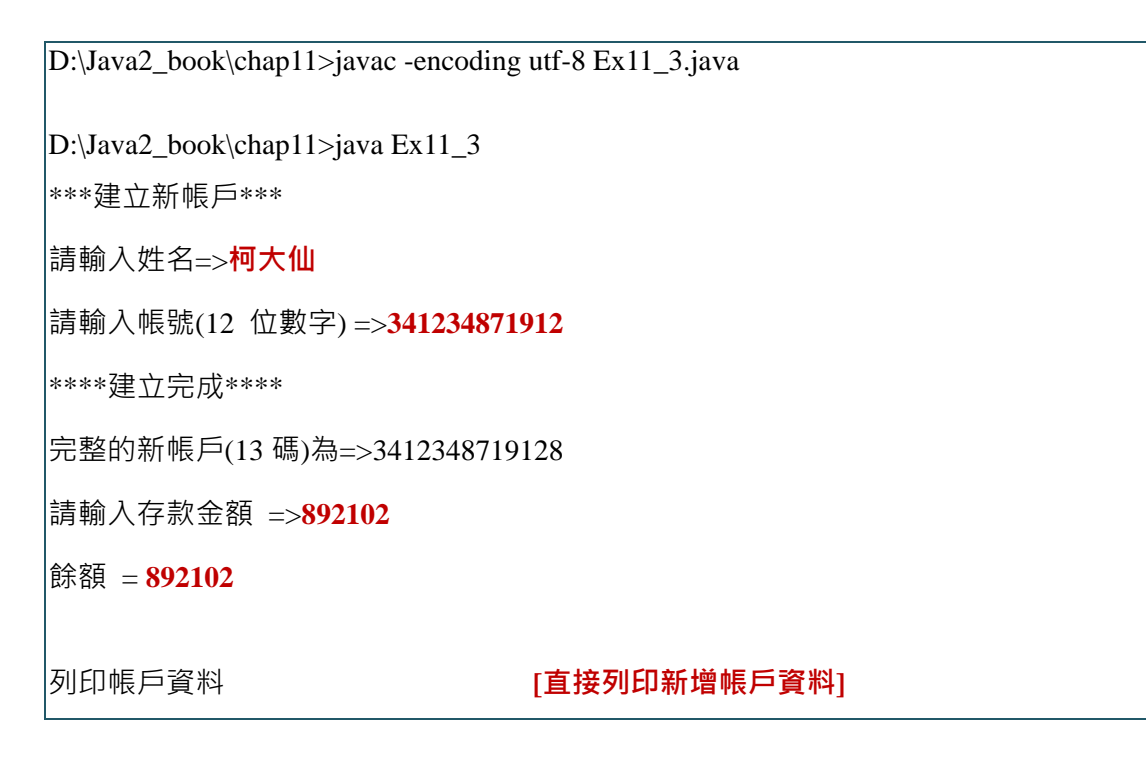

```
帳戶姓名: 柯大仙
帳戶號碼(13 碼): 3412348719128
餘額= 892102
Sat Dec 09 09:16:50 CST 2017 WARN: Establishing SSL connection without server's
. . . . . . . .
成功連結 Bank db 資料庫
                         [顯示資料庫連結成功]
帳戶 account 新增正常
                         [顯示資料庫 account 帳戶新增成功]
交易檔 transaction 新增正常
                        [顯示資料庫 transaction 交易新增成功]
顯示新增帳戶 account 資料: [由資料庫讀出新增帳戶資料]
3412348719128 柯大仙 892102
顯示新增交易 transaction 資料: [由資料庫讀出新增交易資料]
交易編碼:26
帳戶編碼: 3412348719128
交易種類: 存款
交易金額: 892102
交易日期:2017-12-09 09:16:50.0
```

程式範例如下:(Ex11\_3.java)

| 01 | //Ex11_3.java                                                |
|----|--------------------------------------------------------------|
| 02 |                                                              |
| 03 | import java.util.*;                                          |
| 04 | import java.sql.*;                                           |
| 05 | import java.text.*;                                          |
| 06 | public class Ex11_3{                                         |
| 07 | /* 宣告資料庫連結訊息 */                                              |
| 08 | static String driver = "com mysal idbc Driver":              |
| 09 | static Connection conn = null:                               |
| 10 | static Statement st = null;                                  |
| 11 | static ResultSet rs = null;                                  |
| 12 | static ResultSetMetaData rsmeta = null;                      |
| 13 | static String url = "jdbc:mysql://localhost:3306/bank_db";   |
| 14 | static String user = "root";                                 |
| 15 | static String password = "12345678";                         |
| 10 |                                                              |
| 1/ | public static void main(String[] args) throws SQLException { |
| 10 | Scanner keyin = new Scanner(System.in);                      |
| 19 |                                                              |

| 20       |                                                                     |
|----------|---------------------------------------------------------------------|
| 21       | /* 建立新帳戶 */                                                         |
| 22       | String ID Str.                                                      |
| 23       | Account customer = new Account():                                   |
| 24       | System out printf("***建立新框后***\n 詰鹼λ 世 タ_~ ").                      |
| 25       | System.out.print( ) 建立剂板产品(II 調 翻八生日=> ),                           |
| 26       | customer.name = keyin.nextLine();                                   |
| 21       | System.out.printf("請輸入帳號(12 位數字) =>");                              |
| 20<br>29 | ID_Str = keyin.nextLine();                                          |
| 30       | int flag = customer.setID(ID_Str);                                  |
| 31       | if $(flag == 0)$                                                    |
| 32       | return;                                                             |
| 33       | System.out.printf("請輸入存款金額 =>");                                    |
| 34       | <pre>int money = keyin.nextInt();</pre>                             |
| 35       | int balance = customer.saveM(money);                                |
| 36       | System.out.printf("餘額 = %d\n", balance);                            |
| 37       |                                                                     |
| 38       | /* 列印帳戶清留 */                                                        |
| 39       |                                                                     |
| 40       | String name = customer.name; // 新增帳戶名稱                              |
| 42       | balance = customer.checkM(); // 新增帳戶餘額                              |
| 43       | int[] ID = customer.getID():                                        |
| 44       | String ID_S = "";                                                   |
| 45       | for (int i=0; i<13; i++)                                            |
| 46       | ID S = ID S + ID[i]; // 新增帳戶號碼                                      |
| 47       |                                                                     |
| 48       | System.out.printi((`\n 列口帳户員科\n`);                                  |
| 49       | System.out.printf("帳戶姓名: %s \n", name);                             |
| 50       | System.out.printf("帳戶號碼(13 碼):%s\n", ID S):                         |
| 52       |                                                                     |
| 53       | System.out.printf("眎 街= %d\n", balance);                            |
| 54       | /* 連結 bank_db 資料庫 */                                                |
| 55       | try {                                                               |
| 56       | Class.forName(driver);                                              |
| 57       | conn = DriverManager.getConnection(url, user, password);            |
| 58       | System.out.println("成功連結 Bank_db 資料庫");                             |
| 59       | st = conn.createStatement():                                        |
| 60       | String SQL;                                                         |
| 61       | /* 將帳戶寫入 account 資料表 */                                             |
| 62<br>62 | $\int du = 0$                                                       |
| 64       | SQL = String.tormat("INSEKT INTO account VALUES("%s", "%s", "%d")", |
| 65       | $ID_S$ , name, balance);                                            |
| 05       | If $(st.executeOpdate(SQL) == 1)$                                   |

| 66       | System.out.println("帳戶 account 新增正常");                                                                           |  |  |  |
|----------|----------------------------------------------------------------------------------------------------|--|--|--|
| 67       | /* 由異動訊息寫入 transaction 資料表*/                                                                                     |  |  |  |
| 68       | Transaction trans - new Transaction().                                                                           |  |  |  |
| 09<br>70 | Iransaction trans = new Iransaction();                                                                           |  |  |  |
| 70       | java.utii.Date now = new java.utii.Date();<br>SimpleDateFormat sdf = new SimpleDateFormat("www.MM dd HH:mm:ss"); |  |  |  |
| 72       | trans trans date = sdf format(now):                                                                              |  |  |  |
| 73       | trans.trans type = 1:                                                                                            |  |  |  |
| 74       | trans.trade = balance;                                                                                           |  |  |  |
| 75       | trans.ID = $ID_S$ ;                                                                                              |  |  |  |
| 76       | SQL = String.format("INSERT INTO transaction(ID, trans_type, trade, trans_date)" +                               |  |  |  |
| 77       | "VALUES('%s', '%d', '%d','%s')", trans.ID, trans.trans_type, trans.trade, trans.trans_date);                     |  |  |  |
| 78       | if (st.executeUpdate(SQL) == 1)                                                                                  |  |  |  |
| 79       | System.out.println("交易檔 transaction 新增正常");                                                                      |  |  |  |
| 80<br>81 | /* 由 account 讀出新增帳戶的資料 */                                                                                        |  |  |  |
| 82       | SQL = String.format("Select * From account where ID = %s", ID_S);                                                |  |  |  |
| 83       | rs = st.executeQuery(SQL);                                                                                       |  |  |  |
| 84       | System.out.printf("\n 顯示新增帳戶 account 資料:\n");                                                                    |  |  |  |
| 85       | while (rs next()) {                                                                                              |  |  |  |
| 86       | System.out.printf("%s\t", rs.getString("ID")):                                                                   |  |  |  |
| 87       | System.out.printf("%s\t", rs.getString("name"));                                                                 |  |  |  |
| 88       | System.out.printf("%s\t", rs.getInt("balance"));                                                                 |  |  |  |
| 89       | System.out.printf("\n");                                                                                         |  |  |  |
| 90       | }                                                                                                    |  |  |  |
| 92       | /* 由 transaction 讀出新增交易資料 */                                                                                     |  |  |  |
| 93       | SQL = String.format("Select * From transaction where ID = %s", ID_S);                                            |  |  |  |
| 94       | rs = st.executeQuery(SQL);                                                                                       |  |  |  |
| 95       | System.out.printf("\n 顯示新增交易 transaction 資料:\n");                                                                |  |  |  |
| 96       | while (rs.next()) {                                                                                              |  |  |  |
| 97       | System out printf("交易编碼·%d\n" rs getInt("trans_no"));                                                            |  |  |  |
| 98       |                                                                                                    |  |  |  |
| 100      | System.out.printf("帳戶編碼: %s\n", rs.getString("ID"));                                                             |  |  |  |
| 100      | System.out.printf("交易種類: ");                                                                                     |  |  |  |
| 102      | if (rs.getInt("trans_type") == 1)                                                                                |  |  |  |
| 103      | System.out.printf("存款 \n");                                                                                      |  |  |  |
| 104      | else                                                                                                    |  |  |  |
| 105      | System out printf("提款\n").                                                                                       |  |  |  |
| 106      |                                                                                                    |  |  |  |
| 107      | System.out.printf("交易金額: %d\n", rs.getInt("trade"));                                                             |  |  |  |
| 100      | System.out.printf("交易日期:%s\n", rs.getString("trans_date"));                                                      |  |  |  |
| 110      | }                                                                                                    |  |  |  |
| 111      | conn.close();                                                                                                    |  |  |  |

| 112 | }                                  |
|-----|------------------------------------|
| 113 | catch (ClassNotFoundException e) { |
| 114 | e.printStackTrace();               |
| 115 | }                                  |
| 116 | catch (SQLException e) {           |
| 117 | e.printStackTrace();               |
| 118 | }                                  |
| 119 | }                                  |
|     | }                                  |

### 11-6-3 自我挑戰:步驟(3)建立儲蓄存款系統

#### (A) 系統功能: PM11\_1.java、Account.class、Transaction.class

帳戶規格 (Account.class)與交易檔規格(Transaction.class) 經過驗證可行之後,期望您進 一步請幫『藝術銀行』建立一套『儲蓄存款系統』的雛形系統,包含有下列功能:

- (1) 將客戶資料儲存於 Bank\_db 資料庫的 account 資料表內。
- (2) 客戶開戶、存款或領款都必須登錄於 transaction 資料表內。
- (3) 顯示帳戶:顯示系統每一帳戶的姓名、帳號與餘額。
- (4) 存款:客戶提款功能,選擇後會要求輸入客戶帳號,再要求輸入存款金額,執行後 會顯示目前餘額。
- (5) 提款:選擇後會要求輸入客戶帳號,再要求輸入提款金額,執行後會顯示目前餘額。
- (6) 查詢餘額:選擇後會要求輸入客戶帳號,再顯示餘額。
- (7) 查詢客戶交易紀錄:選擇後會要求輸入客戶帳號,再顯示該客戶所有交易紀錄。
- (8) 刪除帳戶:刪除某一帳戶,並刪除它的交易檔資料。

任何操作皆必須隨時寫入 Bank\_db 資料庫內,期望系統有 7 種功能如下:

D:\Java2\_book\chap11>javac -encoding utf-8 PM11\_1.java

D:\Java2\_book\chap11>java PM11\_1

翻轉電子書系列: Java 程式設計(二)(含物件導向) 第十一章 Java+MySQL 專題:銀行儲蓄存款系統

| ==  | 藝術銀行 活期儲蓄系 | 统 ==       |            |
|-----|------------|------------|------------|
| (1) | 顯示所有帳戶     | (2) 新 增帳 戶 | (3) 帳戶提款作業 |
| (4) | 帳戶存款作業     | (5) 帳戶查詢餘額 | (6) 查詢帳戶交易 |
| (7) | 刪除帳戶       | (8) 離開系統   |            |
| 請刻  | 選擇工作項目 =>  |            |            |

# (B) 程式提示

程式片段如下·請同學將它補完成。

| 01       | //PM11_1.java                                                                                                    |  |  |  |  |
|----------|----------------------------------------------------------------------------------------------------|--|--|--|--|
| 02       |                                                                                                    |  |  |  |  |
| 03       | import java.util.*;                                                                                                    |  |  |  |  |
| 04       | import java.sql.*;                                                                                                    |  |  |  |  |
| 05       | import java.text.*;                                                                                                    |  |  |  |  |
| 06       | public class PM11_1{                                                                                                    |  |  |  |  |
| 07       | /* 宣告資料庫連結訊息 */                                                                                                    |  |  |  |  |
| 08       | static String driver - "com mysal idhe Driver":                                                                                   |  |  |  |  |
| 09       | static Connection conn – null:                                                                                                    |  |  |  |  |
| 10       | static Statement st = null:                                                                                                    |  |  |  |  |
| 11       | static ResultSet rs = null:                                                                                                    |  |  |  |  |
| 12       | static ResultSetMetaData rsmeta = null:                                                                                           |  |  |  |  |
| 13       | static String url = "idbc:mysql://localhost:3306/bank_db":                                                                        |  |  |  |  |
| 14       | static String user = "root";                                                                                                    |  |  |  |  |
| 15       | static String password = "12345678":                                                                                              |  |  |  |  |
| 16       | /* 宣生 Java 相關  λ/  榆屮 */                                                                                                    |  |  |  |  |
| 17       |                                                                                                    |  |  |  |  |
| 18       | static Scanner Keyin = new Scanner(System.in);                                                                                    |  |  |  |  |
| 19       |                                                                                                    |  |  |  |  |
| 20       | public static void main(String[] args) throws SQLException {                                                                      |  |  |  |  |
| 21       | main Manu ().                                                                                                    |  |  |  |  |
| 22       | mainMenu();                                                                                                    |  |  |  |  |
| 23       | $\operatorname{int} \operatorname{select} = \operatorname{keyin.nextint}();$ $\operatorname{while} (\operatorname{select} 1-8) ($ |  |  |  |  |
| 24<br>25 | while (select $!=\delta$ ) {                                                                                                    |  |  |  |  |
| 26       |                                                                                                    |  |  |  |  |
| 27       | case 1: /* 網小所有帳尸貞科 */                                                                                                    |  |  |  |  |
| 28       | dispAccount();                                                                                                    |  |  |  |  |
| 29       | break;                                                                                                    |  |  |  |  |
| 30       | case 2:     /* 新增帳戶 */                                                                                                    |  |  |  |  |
| 31       | addAcc();                                                                                                    |  |  |  |  |
| 32       | break;                                                                                                    |  |  |  |  |
| 33       | case 3· /* 岞戶提款作業 */                                                                                                    |  |  |  |  |
| 34       |                                                                                                    |  |  |  |  |

翻轉電子書系列:Java 程式設計(二)(含物件導向) 第十一章 Java+MySQL 專題:銀行儲蓄存款系統

35 recMoney(); 36 break; 37 /\* 帳戶存款作業 \*/ case 4: 38 saveMoney(); 39 break; 40 /\* 查詢帳戶餘額 \*/ case 5: 41 42 checkMoney(); 43 break; 44 case 6: /\* 查詢帳戶交易資料 \*/ 45 checkTrans(); 46 break; 47 /\* 刪除帳戶 \*/ case 7: 48 49 delAcc(); 50 break; 51 default: 52 System.out.printf("錯誤輸入,請重新選擇 !!\n"); 53 } 54 mainMenu(); 55 select = keyin.nextInt(); 56 keyin.nextLine(); 57 } 58 59 } 60 /\* 顯示主選單 \*/ 61 62 public static void mainMenu() { 63 System.out.printf("\n== 藝術銀行 活期儲蓄系統 ==\n"); 64 System.out.printf("(1) 顯示所有帳戶\t"); 65 66 System.out.printf("(2) 新 增帳 戶\t"); 67 System.out.printf("(3) 帳戶提款作業\n"); 68 69 System.out.printf("(4) 帳戶存款作業\t"); 70 System.out.printf("(5) 帳戶查詢餘額\t"); 71 72 System.out.printf("(6) 查詢帳戶交易\n"); 73 System.out.printf("(7) 刪 除 帳 戶\t"); 74 75 System.out.printf("(8) 離 開 系 統\n"); 76 System.out.printf("請選擇工作項目 => "); 77 78 } 79 public static void dispAccount() { /\* 顯示所有帳戶資料 \*/ 80

翻轉電子書系列: Java 程式設計(二)(含物件導向) 第十一章 Java+MySQL 專題:銀行儲蓄存款系統

| 81        | // 補完程式                                      |                |
|-----------|----------------------------------------------|----------------|
| 82        |                                              |                |
| 83        | }                                            |                |
| 84<br>07  | $\mathbf{public}$ static void addAcc() {     | /* 新增帳戶 */     |
| 85        |                                              |                |
| 80<br>87  | // 補完程式                                      |                |
| 87<br>88  |                                              |                |
| 89        |                                              |                |
| 90        | }                                            |                |
| 91        | <pre>public static void recMoney() {</pre>   | /* 帳戶提款作業 */   |
| 92        | // 補完程式                                      |                |
| 93        |                                              |                |
| 94        | }                                            |                |
| 95        | public static yold says Monay() (            | /* 框后方为作業 */   |
| 96        | public static void savemoney() {             | /* 收尸仔叔旧亲*/    |
| 97        | // 補完程式                                      |                |
| 98        |                                              |                |
| 99<br>100 | }                                            |                |
| 100       | <pre>public static void checkMoney() {</pre> | /* 查詢帳戶餘額 */   |
| 102       | // 補完程式                                      |                |
| 103       |                                              |                |
| 104       | 1                                            |                |
| 105       |                                              |                |
| 106       | public static void checkTrans() {            | /* 笪调帳尸父汤貞科 */ |
| 107       | // 補完程式                                      |                |
| 108       |                                              |                |
| 109       | }                                            |                |
| 111       | <pre>public static void delAcc() {</pre>     | /* 刪除帳戶 */     |
|           | // 補完程式                                      |                |
|           |                                              |                |
|           | l                                            |                |
|           | }                                            |                |
|           | J                                            |                |

(C) 評分辦法

每一同學都需獨立完成,並以自己的名字當作銀行名稱,也以自己姓名建立帳戶,並執 行各項功能(除刪除帳戶外)。可以逐項完成,每一位同學皆須在課堂上操作給老師評分。